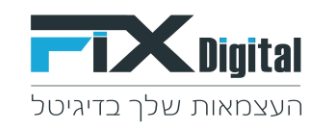

## **Fix.CRM** מיזוג כפילויות במערכת

## 1. כניסה ל – CRM

2. > לקוחות

| איז איז איז איז איז איז איז איז איז איז | התחל סיור מודרך קי             |                                                                                                    | ×                                                          | הקלד לחיפוש                                                                                                    | Q   | <b>FIX</b> Digi                      |
|-----------------------------------------|--------------------------------|----------------------------------------------------------------------------------------------------|------------------------------------------------------------|----------------------------------------------------------------------------------------------------|-----|--------------------------------------|
|                                         |                                |                                                                                                    |                                                            |                                                                                                    |     | דף בית                               |
| יומון א אומון א                         | להוסיף ייש                     |                                                                                                    |                                                            |                                                                                                    |     | לוח בקרה שלי                         |
| Ø                                       | הגדרות מפתח                    | א לי C היסטוריה                                                                                                    | хC                                                         | פעילויות באיחור                                                                                                    | xoc | אידים לפי מקור 🎲                     |
| D                                       | חשבונות פרוספקט                | הכל יי<br>שני, זוג 2010, 16 בי 2020, 16 בי 2020<br>demo lead 9 (ייסג 2020, 16 בי 2020, 2020, 16 בי 2020, 16 בי 2020, 16 | ערכת<br>4 מערכת<br>10, 10, 10, 10, 10, 10, 10, 10, 10, 10, | שלי<br>שלי 2557111228 (מנהל מערכת) >> מנה<br>שלי גד אפרודיטה 25205260 (מנהל מערכת)<br>שלי אפרודיטה 25295260 (מנהל מערכת)<br>שלור מינוטופ - בדיקה 250992296 (מנהל<br>מורדת |     | Nothing found to match this criteria |
|                                         | לידים לפי סטטוס                | שני, נוב 16, 2020 ב 20:01                                                                                                    | XCCX                                                       | סך פניות אתמול (לקוחות)                                                                                                    | жØ  | אנשי קשר - הכל                       |
| 12406 - 9923<br>8271                    | 1 1 2 8 1 32 2 <sup>1683</sup> | demo lead על מערבת הערות על 9 demo lead על 10 ליגדעל קערבת הערות על 9 ליגדעל קער ליגדעל קער ליגדעל על ידי fixdigital ייגודבן על ידי 1 ליגדעל קערבת הוסיף "עודבן על ידי fixdigital ייגודבן על ידי 1 ליגדעל קערבת הוסיף "עודבן על ידי 1 ליגדעל קערבת הוסיף ליגדעל קערבת הוסיף ליגדעל           |                                                            | סך פניות אתמול                                                                                                    | -   | שם פרטי<br>אים רון                   |

## 3. יותר > מצא כפילויות

| אנגע איז איז איז איז איז איז איז איז איז איז |                                               | ~                           | הקלד לחיפוש Q        |      |                                                                  | Digital                   |
|----------------------------------------------|-----------------------------------------------|-----------------------------|----------------------|------|------------------------------------------------------------------|---------------------------|
| 🗸 ר תהליך + להוסיף לקוח 生 יבוא 🖨 התאמה אישית | na <b>ta</b>                                  |                             | <u>\</u>             |      | לקוחות > לקוחות חדשים                                            | ≡                         |
| < *** > <b>?</b> אל 1                        |                                               |                             | יותר                 | × on | <b>תהליך:</b> כללי                                               |                           |
| מוקצה ל ≑ תאריך יצירה ≑ התגובה האחרונה ≑     | ¢ מקור ליד ¢ אימייל ראשי<br>דע עד קאימייל אשי | טלפון ראשי 🗢 טלפון סלולרי 💠 | מצא כפילויות<br>יצוא | •    | ~ מסננים                                                         |                           |
|                                              |                                               |                             |                      | · ·  | לקוחות חדשים לקוחות במעקב                                        | 0                         |
| נהל מערכת 01-09-2020 חז<br>נהל מערכת 12:00   | demolead10@email.com                          | 0535434613                  | demo lead 10 🔋 👁     |      | אין מענה<br>לא מעוניין                                           | אנשי קשר                  |
| נהל מערכת 01-09-2020<br>נהל מערכת 12:00      | demolead7@email.com                           | 0555505571                  | demo lead 7 🕴 🖲      |      | פגישות של היום<br>פגישות של מחר<br>-                             | ארגונים                   |
| 01-09-2020<br>נהל מערכת 12:00                | demolead1@email.com                           | 0570531199                  | demo lead 1 🛛 🗄 🌒    |      | לחזור אחר הצהרים<br>לחזור בבוקר<br>פגישות שבוצעו<br>להומות מהיות | פנישות<br>נישות<br>הזמנות |
| נהל מערכת 01-09-2020<br>נהל מערכת 12:00      | demolead7@email.com                           | 0562946137                  | demo lead 7 🕴 🏶      |      | יקווות מהיום<br>חם לפני סגירה<br>לקוחות שלא טופלו ב- 24 שעות     | םוצרים<br>מוצרים          |
| נהל מערכת 01-09-2020 חז<br>נהל מערכת 12:00   | demolead1@email.com                           | 0590543867                  | demo lead 1 🛛 🗄 🌚    |      | ווכל<br>עסקאות שנסגרו                                            | פרויקטים                  |

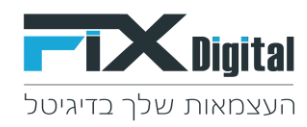

4. קריטריונים > שדות > בחירת הערך לאיתור כפילויות (מומלץ לבחור טלפון ראש).

| × | קריטריונים—                      |
|---|----------------------------------|
|   | שדות                             |
|   | פרויקט                           |
|   | שם מלא<br>טלפון ראש <del>י</del> |
|   | טלפון סלולרי<br>מקור ליד         |
|   | שם פרטי<br>אימייל ראשי           |
|   | – חברה<br>פקס                    |
|   | ייעוד                            |

5. יש לסמן - התעלם מערכים ריקים > מצא כפילויות.

| א קריטריונים          |   |
|-----------------------|---|
| שדות 🔶 טלפון ראשי *   | ] |
| להתעלם מערכים ריקים 🖓 |   |
| מצא כפילויות ביטול    |   |

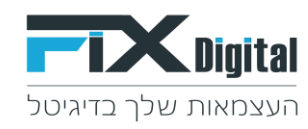

ניתן לבחור גם שדות חד ערכיים שונים לדוגמא : אימייל, ת. זהות או לבחור שני פרמטרים שונים \* לאיתור כפילויות לדוגמא מספר טלפון ראשי ואימייל

| × |                                    | קריטריונים |
|---|------------------------------------|------------|
|   | אימייל ראשי <b>א</b> (אימייל אשי א | שדות       |
|   | להתעלם מערכים ריקים 🗹              |            |
|   | מצא כפילויות ביטול                 |            |
|   |                                    |            |

>לאחר לחיצה על הכפתור מצא כפילויות >יוצגו הרשומות הכפולות על בסיס הפרמטרים שבחרנו

יש לבחור את הרשומות שרוצים למזג> לסמן את הקוביות של "בחר מיזוג" > מזג

| ~ יבוא 🖷 התאמה אישית 🚽                                  | להוסיף לקוח |            |          |              |   | לקוחות > לקוחות חדשים       | ≡        |
|---------------------------------------------------------|-------------|------------|----------|--------------|---|-----------------------------|----------|
|                                                         | Leads       | 0          |          | לשכפל לקוחות | • | ע מסננים ∽                  |          |
| <ul> <li>יייייייייייייייייייייייייייייייייייי</li></ul> |             |            |          | מחיקה        | ~ | 🗸 לקוחות חדשים              | C        |
| פעולה                                                   | בחר מיזוג   | טלפון ראשי | ושומת ID |              |   | לקוחות במעקב<br>אין מענה    | <b>1</b> |
|                                                         | <b>~</b>    | 0000000    | 168053   |              |   | לא מעוניין                  | אנשי קשר |
| מזג                                                     |             | 0000000    | 170457   |              |   | פגישות של היום              |          |
|                                                         | ► 🗹         | 0000000    | 173449   |              |   | פגישות של מחר               | ארגונים  |
|                                                         |             | 0500004535 | 160501   |              |   | לחזור אחר הצהרים            |          |
|                                                         |             | 0500004535 | 160504   |              |   | לחזור בבוקר                 |          |
|                                                         |             | 0500004535 | 160507   |              |   | פגישות שבוצעו               | פגישות   |
| מזנ                                                     |             | 0500004535 | 160510   |              |   | לקוחות מהיום                | 6        |
|                                                         |             | 0500004535 | 160513   |              |   | חם לפני סגירה               | הזמנות   |
|                                                         |             | 0500004535 | 160516   |              |   | לקוחות שלא טופלו ב- 24 שעוו |          |
| _                                                       |             | 0500051957 | 178470   |              |   | הכל                         | מוצרים   |
| atn                                                     |             | 0500051957 | 178473   |              |   | עסקאות שנסגרו               |          |

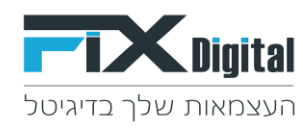

7. מיזוג רשומות > נסמן את הערכים שנרצה לשמור מכל רשומה, הנתונים שיבחרו ישמרו ברשומה הראשית והרשומה השנייה תמחק, הערות שנרשמו בכרטיסי הלקוחות השונים ימזגו לרשומה הראשית.

| ×                   |                       |                                                                  | מיזוג רשומות ב > לקוחות         |
|---------------------|-----------------------|------------------------------------------------------------------|---------------------------------|
|                     |                       |                                                                  | Merge History 🗹                 |
|                     | המידע שמקושר יתמזג    | . ניתן לבחור את העמודה לשמירה על הערכים. הרשומה השניה תימחק אך ו | הרשומה הראשית תישמר לאחר המיזוג |
| #178980 🔘           | #178977 רשומה 🔿       | #178974 רשומה #178974                                            | שדות                            |
| CUSTOMLANDINGPAGE   | CUSTOMLANDINGPAGE     | MASKYOO                                                          | מקור הגעה אחרון                 |
| demo lead 9 🔾       | demo lead 8 💿         | demo lead 7                                                      | שם מלא                          |
| demolead9@email.com | demolead8@email.com 〇 | demolead7@email.com                                              | אימייל ראשי                     |
| лтш                 | О лтш                 | עסקה                                                             | סטטוס ליד                       |
|                     |                       |                                                                  |                                 |
|                     |                       |                                                                  |                                 |
|                     |                       |                                                                  |                                 |
|                     |                       |                                                                  |                                 |
|                     |                       |                                                                  | ß                               |
|                     |                       |                                                                  |                                 |
|                     |                       |                                                                  |                                 |
|                     | /                     |                                                                  | Activate Windows                |
|                     | למזג ביטול            |                                                                  | Go to Settings to activate Wind |